# Manual

### Rapportera utbildning och prov för moped klass II, snöskoter och terränghjuling

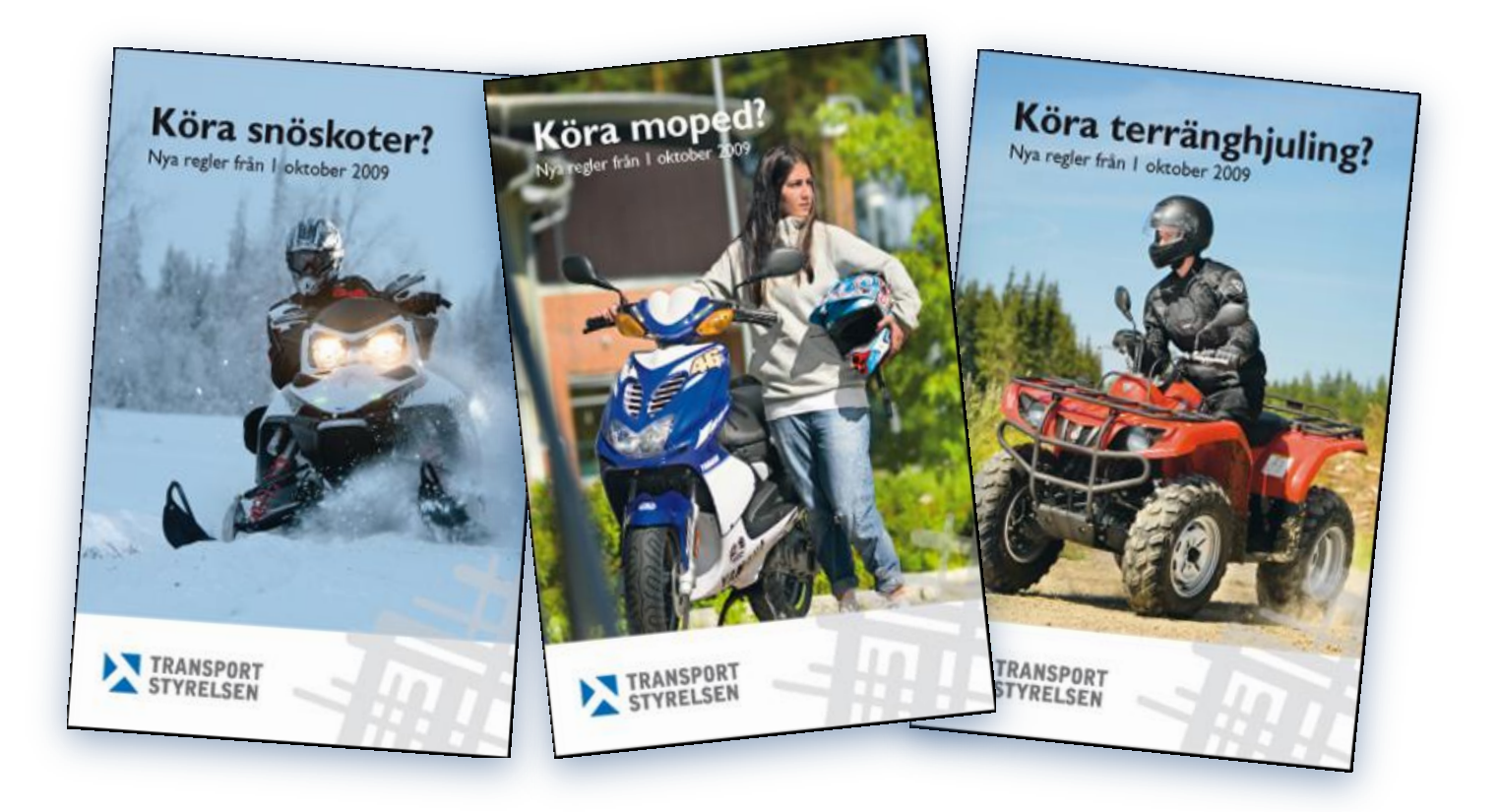

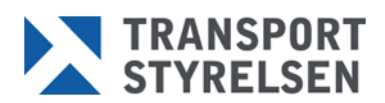

### Innehållsförteckning

| Inloggning                                                |
|-----------------------------------------------------------|
| Rapportera utbildning                                     |
| Steg 1 – Val av utbildningsanordnare och utbildningsdatum |
| Steg 2 – Val av behörighet                                |
| Steg 3 – Val av lärare                                    |
| Steg 4 – Rapportera deltagare                             |
| Steg 5 – Bekräftelse7                                     |
| Gå vidare i e-tjänsten7                                   |
| Sök rapporterade utbildningar                             |
| Steg 1 – Sök rapporterade utbildningar                    |
| Steg 2 – Sök rapporterade utbildningar (sökresultat)9     |
| Sök elev10                                                |
| Sök elev – kontrollera hinder                             |
| Krav för att få avlägga kunskapsprov för förarbevis11     |
| Rapportera prov12                                         |
| Steg 1 – Val av provanordnare och provdatum               |
| Steg 2 – Val av behörighet                                |
| Steg 3 – Val av provförrättare                            |
| Steg 4 – Rapportera deltagare15                           |
| Steg 5 – Bekräftelse                                      |
| Gå vidare i e-tjänsten16                                  |
| Godkända prov                                             |
| Sök rapporterade prov                                     |
| Steg 1 - Sök rapporterade prov17                          |
| Steg 2 - Sök rapporterade prov (sökresultat)              |
| Hämta bevis om förarbevis                                 |
| Steg 1 – Hämta bevis om förarbevis                        |
| Stor 2 Hämte herie om förerherie (sälmegultet)            |

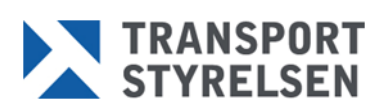

### Inloggning

- 1. Klicka på en av länkarna i företagstjänsten för "Moped, snöskoter och terränghjuling".
- 2. Logga in med ditt personliga certifikat (e-legitimation från Telia, Nordea eller BankID).

Beroende på vilken behörighet du har, kommer du att ha åtkomst till olika delar av e-tjänsten.

### Rapportera utbildning

Rapportering bör göras dagligen och du kan om du vill rapportera flera gånger samma dag. Du har som mest 7 dagar på dig att rapportera dina utbildningar. Ha därför för vana att rapportera dem omgående.

#### Klicka på länken Rapportera utbildning

#### Steg 1 – Val av utbildningsanordnare och utbildningsdatum

Om du har möjlighet att rapportera utbildning för flera utbildningsanordnare, måste du först välja vilken du vill rapportera för. Dagens datum är förvalt som utbildningsdatum, men det kan ändras genom att du markerar datumet och fyller i ett annat (ÅÅÅÅ-MM-DD) eller genom att du väljer datum via kalendern till höger om datumfältet. Klicka på Nästa för att komma till steg 2.

| Logga ut<br>Rapportering av utbildning för                                                                                       |             |
|----------------------------------------------------------------------------------------------------|-------------|
| Moped, snöskoter & terränghjuling                                                                                                | Steg 1 av 4 |
| Information som du måste fylla i är markerad med ordet obli<br>Sammanställning av dina ifyllda uppgifter<br>Utbildningsanordnare | igatoriskt. |
| Utbildningsdatum                                                                                                    |             |
| Behörighet                                                                                                    |             |
| Lärare                                                                                                    |             |
| Utbildningsanordnare (obligatoriskt)<br>C Testis<br>© Test Fe                                                                    |             |
| Utbildningsdatum (obligatoriskt)<br>(ÅÅÅÅ-MM-DD) mellan 2011-05-16 - 2011-05-23<br>2011-05-23                                    |             |

Bild 1 Rapportera utbildning, Steg 1 – Val av utbildningsanordnare och utbildningsdatum

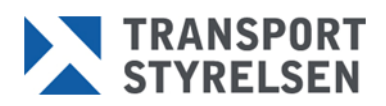

### Steg 2 – Val av behörighet

Markera den behörighet som utbildningen avser, dvs. moped klass II, snöskoter eller terränghjuling. (Endast de behörigheter som utbildningsanordnaren har tillstånd för och du är rapportör för visas som val.) Klicka på Nästa för att komma till steg 3.

| Inloggad som: 19230906-8225             |                                  |             |
|-----------------------------------------|----------------------------------|-------------|
|                                         | <i></i>                          |             |
| Rapportering av utbildning              | för                              |             |
| Moped, snöskoter & terrä                | nghjuling                        | Steg 2 av 4 |
| 🚺 Information som du måste fylla i är m | arkerad med ordet obligatoriskt. |             |
| Sammanställning av dina ifylld          | a uppgifter                      |             |
| <b>Utbildningsanordnare</b><br>Test Fe  |                                  |             |
| Utbildningsdatum<br>2011-05-21          |                                  |             |
| Behörighet                              |                                  |             |
| Lärare                                  |                                  |             |
|                                         |                                  |             |
|                                         |                                  |             |
| Behörighet (obligatoriskt)              |                                  |             |
| Moped Klass II                          |                                  |             |
|                                         |                                  |             |
| Föregående Nästa                        |                                  |             |
|                                         |                                  |             |
| TRANSPORT STYRELSEN                     |                                  |             |
| 2 Rapportera utbildning, St             | teg 2 – Val av behörigh          | et          |
| × • 0/                                  | 0 0                              |             |

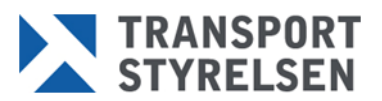

### Steg 3 – Val av lärare

Du som är både rapportör och lärare hos utbildningsanordnaren väljs automatiskt som lärare i rullisten. Om du ska rapportera in utbildning för en annan lärare, klicka på pilen vid rullisten och välj istället namnet på den personen. Lärarnas efternamn står i bokstavsordning. Om listan är lång, kan du knappa in efternamnets första bokstav via tangentbordet. Då markeras den första lärare vars efternamn börjar på den bokstaven.

Klicka på Nästa för att komma till steg 4.

| inloggad com 10320006 8335                                      |                |
|-----------------------------------------------------------------|----------------|
| Logga ut                                                        |                |
| Rapportering av utbildning för                                  |                |
| Moped, snöskoter & terränghjuling                               | Steg 3 av 4    |
| 🜖 Information som du måste fylla i är markerad med ordet        | obligatoriskt. |
| Sammanställning av dina ifyllda uppgifter                       |                |
| <b>Utbildningsanordnare</b><br>Test Fe                          |                |
| Utbildningsdatum<br>2011-05-21                                  |                |
| <b>Behörighet</b><br>Moped Klass II                             |                |
| Lärare                                                          |                |
|                                                                 |                |
| Lärare (obligatoriskt)                                          |                |
|                                                                 |                |
| TEST FE, LARS - 191001289816                                    |                |
| TEST FE, MARIA - 191001299807<br>TEST FE, ROSITA - 191002049805 |                |
|                                                                 |                |
|                                                                 |                |
|                                                                 |                |

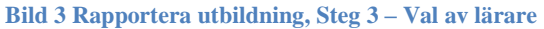

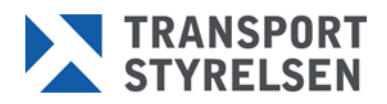

### Steg 4 – Rapportera deltagare

- 1. Fyll i personnummer (ÅÅÅÅMMDD-XXXX) för en elev.
- Klicka på Lägg till.
   Om du har fler än en deltagare att rapportera, upprepa punkt 1–2 för varje elev. Du kan ta bort rader genom att markera kryssrutan i slutet av respektive rad och klicka på Ta bort.
- 3. Klicka på Registrera.

|   | Sammanställning av dina ifyllda uppgifter                                                                  |
|---|----------------------------------------------------------------------------------------------------|
|   | <b>Utbildningsanordnare</b><br>Test Fe                                                                     |
|   | Utbildningsdatum<br>2011-05-21                                                                             |
|   | Behörighet<br>Moped Klass II                                                                               |
|   | Lärare<br>TEST FE, ROSITA - 191002049805                                                                   |
| 1 | Rapportera deltagare<br>Personnummer (obligatoriskt)<br>(ÅÅÅÅMMDD-XXXX)<br>19940623-2380                   |
| 2 | Lägg till<br>Följande personer är tillagda för rapportering av utbildning.                                 |
|   | Personnummer     Namn     Utbildningsdatum     Ta bort       199407152389     AMERELIN TEST     2011-05-21 |
|   | Ta bort                                                                                                    |
| _ | Föregående Registrera 3                                                                                    |
|   |                                                                                                    |

Bild 4 Rapportera utbildning, Steg 4 – Rapportera deltagare

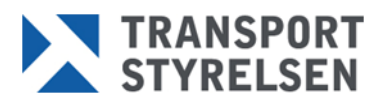

### Steg 5 – Bekräftelse

Efter registreringen visas en sammanställning över de deltagare som du har rapporterat genomgången utbildning för.

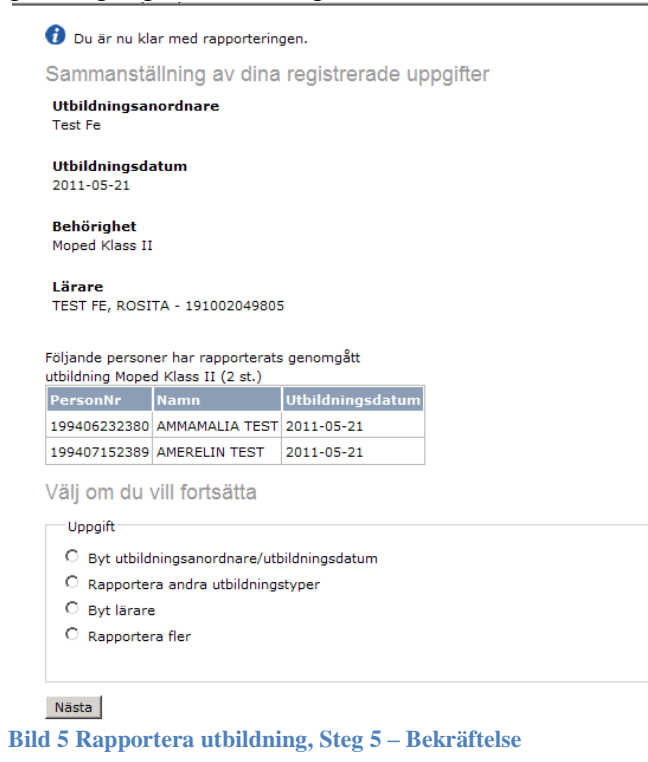

### Gå vidare i e-tjänsten

Om du vill rapportera utbildning för flera deltagare har du möjlighet att gå vidare i e-tjänsten genom att välja något av valen som visas på bekräftelsesidan:

- Byt utbildningsanordnare/utbildningsdatum om du är rapportör för flera utbildningsanordnare eller om du vill byta utbildningsdatum.
- Rapportera andra utbildningstyper om utbildningsanordnaren har tillstånd för flera behörigheter och som du också är rapportör för.
- Byt lärare om du vill rapportera fler deltagare för samma behörighet, men ange en annan lärare.
- Rapportera fler om du vill rapportera fler deltagare för samma behörighet och lärare. eller

Logga ut (eller välj en annan länk i vänstermenyn).

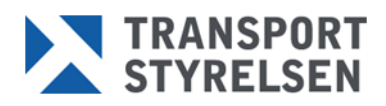

### Sök rapporterade utbildningar

Tjänsten Sök rapporterade utbildningar visar de utbildningar för förarbevis som du har rapporterat till Transportstyrelsen via e-tjänsten.

#### Klicka på länken Rapportera utbildning

#### Steg 1 – Sök rapporterade utbildningar

Klicka på länken Sök rapporterade utbildningar. Om du har möjlighet att rapportera in utbildning för flera utbildningsanordnare måste du först välja för vilken utbildningsanordnare du vill söka på. Välj utbildningsanordnare i rullisten.

Fyll i elevens personnummer och klicka på Nästa.

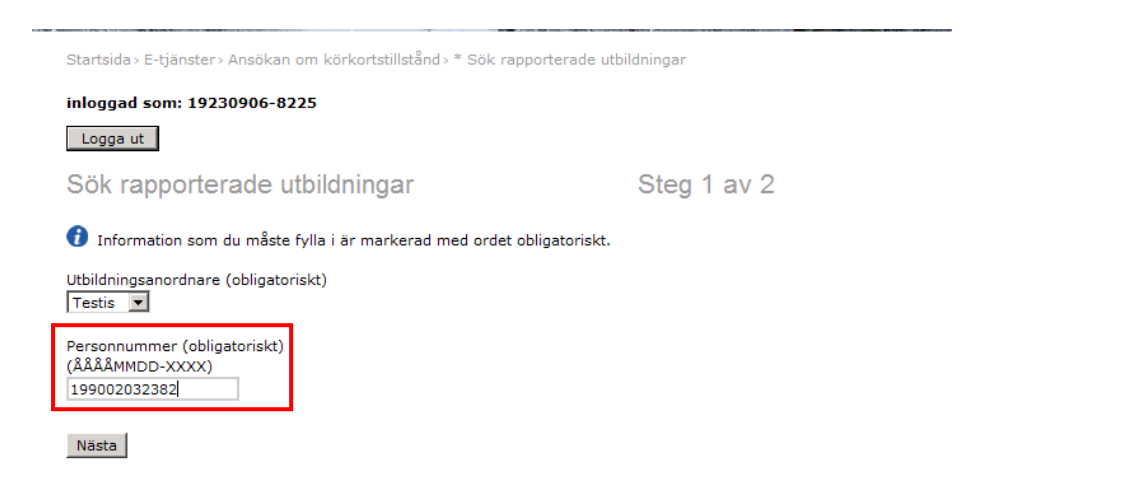

Bild 6 Sök rapporterade utbildningar, Steg 1 – Sök rapporterade utbildningar – fyll i elevens personnummer

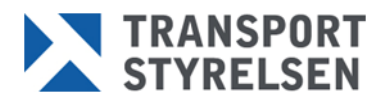

### Steg 2 – Sök rapporterade utbildningar (sökresultat)

Om det finns en rapporterad utbildning för utbildningsanordnaren visas den (Bild 7). Annars visas ett meddelande om att information saknas (Bild 8).

| Startsida > E-tjänster > Ansökan om körkortstillstånd > * Sök rapp | orterade utbildningar                                             |
|--------------------------------------------------------------------|-------------------------------------------------------------------|
| inloggad som: 19230906-8225                                        |                                                                   |
| Logga ut                                                           |                                                                   |
| Sök rapporterade utbildningar                                      | Steg 2 av 2                                                       |
| Uthildningspordpare                                                |                                                                   |
| Testis                                                             |                                                                   |
| Elevens namn                                                       |                                                                   |
| TEST, KIMME                                                        |                                                                   |
| Elevens personnummer                                               |                                                                   |
| 19900203-2382                                                      |                                                                   |
| Elevens rapporterade utbildningar                                  |                                                                   |
| Utbildning Utbildningsdatum Gäller till                            |                                                                   |
| Snöskoter 2010-12-14 2015-12-14                                    |                                                                   |
| Ny sökning                                                         |                                                                   |
| Bild 7 Sök rapporterade utbildningar, Steg 2 – Sö                  | ة<br>كل rapporterade utbildningar (sökresultat) – utbildning finn |
|                                                                    |                                                                   |
|                                                                    |                                                                   |

| Startsida> E-tjänster> Ansökan om körkortstillstånd> * Sök rapp | orterade utbildningar |  |
|-----------------------------------------------------------------|-----------------------|--|
| inloggad som: 19230906-8225                                     |                       |  |
| Logga ut                                                        |                       |  |
| Sök rapporterade utbildningar                                   | Steg 2 av 2           |  |
|                                                                 |                       |  |
| Utbildningsanordnare                                            |                       |  |
| Testis                                                          |                       |  |
| Elevens namn                                                    |                       |  |
| TESTSAM, GUNILLA                                                |                       |  |
| Elevens personnummer                                            |                       |  |
| 19410206-9046                                                   |                       |  |
| Information saknas.                                             |                       |  |
| Ny sökning                                                      |                       |  |

Bild 8 Sök rapporterade utbildningar, Steg 2 – Sök rapporterade utbildningar (sökresultat) – utbildning saknas

Klicka på Ny sökning, Logga ut eller välj en annan länk i vänstermenyn.

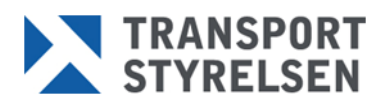

### Sök elev

En person måste uppfylla vissa krav för att få avlägga kunskapsprov för förarbevis. Det är provanordnarens skyldighet att kontrollera att kraven är uppfyllda. Via länken Sök elev kan du enkelt kontrollera om en person uppfyller kraven för att få göra kunskapsprov.

Denna länk kan endast öppnas av dig som är rapportör eller provförrättare för kunskapsprov förarbevis.

#### Klicka på länken Sök elev

#### Sök elev – kontrollera hinder

Fyll i elevens personnummer. Välj den behörighet som kunskapsprovet avser (moped klass II, snöskoter eller terränghjuling) och klicka på Sök.

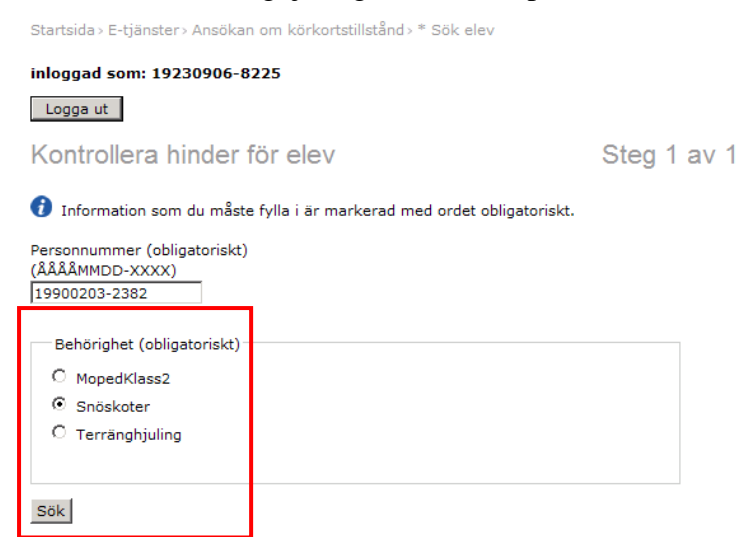

Bild 9 Sök elev – fyll i personnummer och behörighet

Ett svar visas om personen uppfyller kraven för att få göra prov (Bild 10) eller inte (Bild 11). Observera att Transportstyrelsen endast kan ta ansvar för det svar som lämnats vid tidpunkten för sökningen.

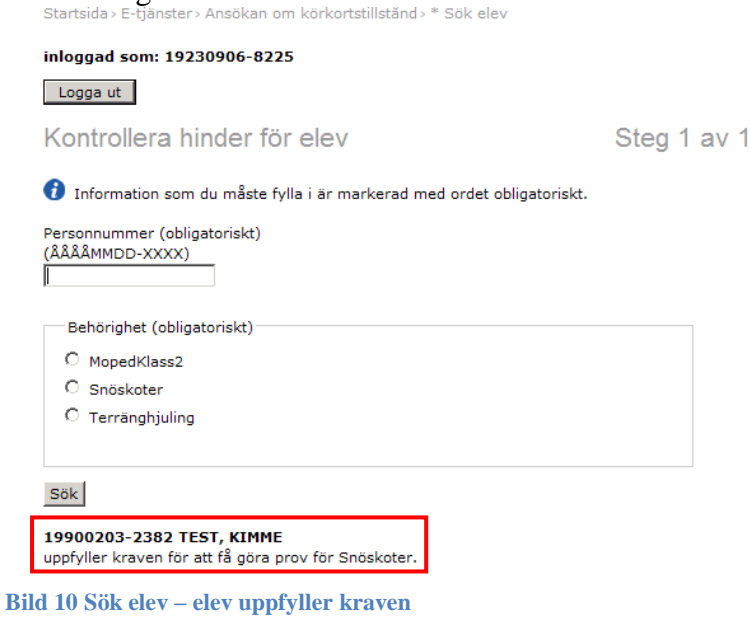

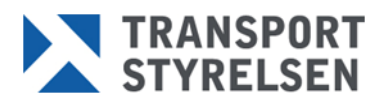

| Startsida > E-tjänster > Ansökan om körkortstillstånd > * Sök elev                                            |             |
|----------------------------------------------------------------------------------------------------|-------------|
| inloggad som: 19230906-8225                                                                                   |             |
| Logga ut                                                                                                    |             |
| Kontrollera hinder för elev                                                                                   | Steg 1 av 1 |
| 🚺 Information som du måste fylla i är markerad med ordet obligatoriskt.                                       |             |
| Personnummer (obligatoriskt)<br>(ÅÅÅÅMMDD-XXXX)                                                               |             |
| Behörighet (obligatoriskt)                                                                                    |             |
| C MopedKlass2                                                                                                 |             |
| O Snöskoter                                                                                                   |             |
| C Terränghjuling                                                                                              |             |
| Sok                                                                                                    |             |
| <b>19900131-2389 TESTSAM, LOVISA</b><br>får inte genomgå prov för Snöskoter p.g.a. någon av följande orsaker: |             |
| • Ej giltig ålder                                                                                             |             |
| <ul> <li>Finns ingen utbildning registrerad</li> </ul>                                                        |             |
| <ul> <li>Hinder p.g.a. aterkalleise</li> <li>Person har redan behörighet</li> </ul>                           |             |
| · ·· · · · · · · · · · · · · · · ·                                                                            |             |
| Kontakta vår Kundtjänst för körkortsfrågor på 0771-81 81 81 för mer informa                                   | ation.      |
|                                                                                                    |             |

Bild 11 Sök elev – hinder för prov

Fyll i nytt personnummer för ny sökning, Logga ut eller välj en annan länk i vänstermenyn.

#### Krav för att få avlägga kunskapsprov för förarbevis Eleven

- ska ha fyllt 15 år för förarbevis moped klass II **eller** ha fyllt 16 år för terränghjuling eller snöskoter
- ska ha gått igenom utbildning för fordonsslaget och
- får inte ha löpande spärrtid för återkallelse på grund av trafikbrott. Den som har meddelats körkort med villkor om alkolås får inte heller avlägga kunskapsprov förrän villkorstiden har löpt ut.

Se 3 kap. 20 § körkortslagen (1998:488).

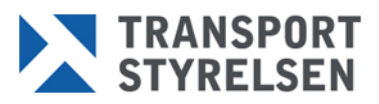

#### Rapportera prov

Rapportering bör göras dagligen och du kan om du vill rapportera flera gånger samma dag. Du har som mest 7 dagar på dig att rapportera dina prov. Ha därför för vana att rapportera dem omgående.

#### Klicka på länken Rapportera prov

#### Steg 1 - Val av provanordnare och provdatum

Om du har möjlighet att rapportera kunskapsprov för flera provanordnare, måste du först välja vilken provanordnare du vill rapportera för. Dagens datum är förvalt som provdatum, men det kan ändras genom att du markerar datumet och fyller i ett annat (ÅÅÅÅ-MM-DD) eller genom att du väljer datum via kalendern till höger om datumfältet. Klicka på Nästa för att komma till steg 2.

| Startsida > E-tjänster > Ansökan om körkortstillstånd > * Rapportera prov |             |
|---------------------------------------------------------------------------|-------------|
| inloggad som: 19100120-9814                                               |             |
| Logga ut                                                                  |             |
| Rapportering av kunskapsprov för                                          |             |
| Moped, snöskoter & terränghjuling                                         | Steg 1 av 4 |
| 🕖 Information som du måste fylla i är markerad med ordet obligatoriskt    |             |
| Sammanställning av dina ifyllda uppgifter                                 |             |
| Provanordnare                                                             |             |
| Provdatum                                                                 |             |
| Behörighet                                                                |             |
| Provförrättare                                                            |             |
|                                                                           |             |
| Provanordnare (obligatoriskt)                                             |             |
| • lestis                                                                  |             |
| Provdatum (obligatoriskt)                                                 |             |
| (ÅÅÅÅ-MM-DD) mellar 2011-05-18 - 2011-05-25                               |             |
| J2011-05-25                                                               |             |
| Nästa                                                                     |             |

Bild 12 Rapportera prov, Steg 1 – Val av provanordnare och provdatum

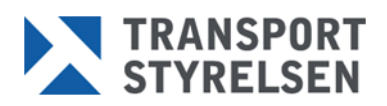

### Steg 2 – Val av behörighet

Markera den behörighet som provet avser, dvs. moped klass II, snöskoter eller terränghjuling. (Endast de behörigheter som provanordnaren har tillstånd för och som du får rapportera för finns som val.) Klicka på Nästa för att komma till steg 3.

| Startsida > E-tjänster > Ansökan om körkortstillstånd > * Rapportera prov |             |
|---------------------------------------------------------------------------|-------------|
| inloggad som: 19100120-9814                                               |             |
| Logga ut                                                                  |             |
| Rapportering av kunskapsprov för                                          |             |
| Moped, snöskoter & terränghjuling                                         | Steg 2 av 4 |
| ݬ Information som du måste fylla i är markerad med ordet obligatoriskt.   |             |
| Sammanställning av dina ifyllda uppgifter                                 |             |
| Provanordnare<br>Testis                                                   |             |
| <b>Provdatum</b><br>2011-05-25                                            |             |
| Behörighet                                                                |             |
| Provförrättare                                                            |             |
| Behörighet (obligatoriskt)<br>Č Moped Klass II                            |             |
| Föregående Nästa                                                          |             |

Bild 13 Rapportera prov, Steg 2 - Val av behörighet

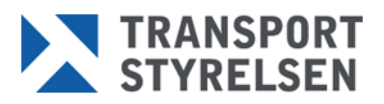

### Steg 3 - Val av provförrättare

Du som rapporterar och är förrättare hos provanordnaren väljs automatiskt som provförrättare i rullisten. Om du ska rapportera in prov för en annan provförrättare, klicka på pilen vid rullisten och välj istället namnet på den personen. Förrättarnas efternamn står i bokstavsordning. Om listan är lång, kan du knappa in efternamnets första bokstav via tangentbordet. Då markeras den första förrättare vars efternamn börjar på den bokstaven.

Klicka på Nästa för att komma till steg 4.

| Logga ut<br>Rapportering av kunskapsprov för                            |
|-------------------------------------------------------------------------|
| Logga ut<br>Rapportering av kunskapsprov för                            |
| Rapportering av kunskapsprov för                                        |
| Rupportering av Runskapoprov for                                        |
|                                                                         |
| Moped, snöskoter & terränghjuling Steg 3 av 4                           |
| 🕡 Information som du måste fylla i är markerad med ordet obligatoriskt. |
| Sammanställning av dina ifvllda uppgifter                               |
| -                                                                       |
| Provanordnare<br>Testis                                                 |
|                                                                         |
| Provdatum                                                               |
| 2011-05-25                                                              |
| Behörighet                                                              |
| Moped Klass II                                                          |
|                                                                         |
| Provförrättare                                                          |
|                                                                         |
|                                                                         |
| Provförrättare (obligatoriskt)                                          |
| Test Fe, David - 19100120-9814                                          |
|                                                                         |
| Test Fe, Cecilia - 19100119-9809                                        |
| Test Fe, Lars - 19100128-9816                                           |
| - Test Fe, Maria - 19100129-9807                                        |
| Testis, Per - 19230906-8225                                             |
| Testsam, Toblerone - 19491014-1854                                      |
|                                                                         |

Bild 14 Rapportera prov, Steg 3 – Val av provförrättare

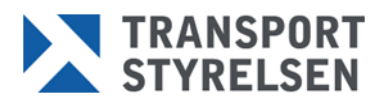

### Steg 4 - Rapportera deltagare

- 1. Fyll i personnummer (ÅÅÅÅMMDD-XXXX) för en elev.
- 2. Välj provresultat: IG (icke godkänd) eller G (godkänd).
- Klicka på Lägg till.
   Upprepa punkt 1–3 för fler provresultat eller ytterligare elever. Du kan ta bort rader genom att markera kryssrutan i slutet av respektive rad och klicka på Ta bort.
- 4. Klicka på Registrera.

| Behörighet<br>Moped Klass II                                            |  |
|-------------------------------------------------------------------------|--|
|                                                                         |  |
| <b>Provförrättare</b><br>Testsam, Marre - 19900120-2382                 |  |
| Rapportera deltagare<br>Personnummer (obligatoriskt)<br>(ÅÅÅÅMMDD-XXXX) |  |
| C Icke Godkänd<br>C Godkänd                                             |  |
| 3 Lägg till Följande personer är tillagda för rapportering av prov.     |  |
| Personnummer Namn Resultat Provdatum Ta bort                            |  |
| 199407152389 AMERELIN TEST IG 2011-05-25                                |  |
|                                                                         |  |
| Ta bort<br>Föregående Registrera                                        |  |

OBS! Alla genomförda prov ska rapporteras, även de som är icke godkända.

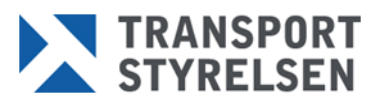

### Steg 5 – Bekräftelse

Efter registreringen visas en sammanställning över de deltagare som du har rapporterat genomfört prov för.

|                                                                                                    | noskoler a l                                                                                                    | terränghju                                                                               | uling                           |       |    |  |  |  |
|----------------------------------------------------------------------------------------------------|----------------------------------------------------------------------------------------------------|------------------------------------------------------------------------------------------|---------------------------------|-------|----|--|--|--|
| 🕖 Du är nu kl                                                                                                    | lar med rapporterin                                                                                                    | igen.                                                                                    |                                 |       |    |  |  |  |
| Sammanst                                                                                                    | ällning av dina                                                                                                    | a registrera                                                                             | ade upp                         | gifte | er |  |  |  |
| <b>Provanordna</b><br>Testis                                                                                                    | are                                                                                                    |                                                                                          |                                 |       |    |  |  |  |
| <b>Provdatum</b><br>2011-05-25                                                                                                    |                                                                                                    |                                                                                          |                                 |       |    |  |  |  |
| <b>Behörighet</b><br>Moped Klass I                                                                                                    | I                                                                                                    |                                                                                          |                                 |       |    |  |  |  |
| Ducyfännitte                                                                                                    |                                                                                                    |                                                                                          |                                 |       |    |  |  |  |
| Proviorratta<br>Testsam, Marr                                                                                                    | re - 19900120-2382                                                                                                    | 2                                                                                        |                                 |       |    |  |  |  |
|                                                                                                    |                                                                                                    |                                                                                          |                                 |       |    |  |  |  |
|                                                                                                    |                                                                                                    |                                                                                          |                                 |       |    |  |  |  |
| öliande persor                                                                                                    | her har rapporterat                                                                                                    | s genomgått p                                                                            | rov                             |       |    |  |  |  |
| öljande persor<br>10ped Klass II                                                                                                    | ner har rapporterat<br>(3 st.)                                                                                                    | :s genomgått p                                                                           | rov                             |       |    |  |  |  |
| öljande persor<br>10ped Klass II<br>PersonNr                                                                                                    | ner har rapporterat<br>(3 st.)<br>Namn                                                                                                    | s genomgått p                                                                            | rov<br>Resultat                 |       |    |  |  |  |
| öljande persor<br>Aoped Klass II<br>PersonNr<br>199407152389                                                                                                    | ner har rapporterat<br>(3 st.)<br>Namn<br>AMERELIN TEST                                                                                                    | s genomgått p<br>Provdatum<br>2011-05-25 J                                               | rov<br>Resultat<br>IG           |       |    |  |  |  |
| öljande person<br>loped Klass II<br>PersonNr<br>199407152389<br>199407152389                                                                                       | ner har rapporterat<br>(3 st.)<br>Namn<br>AMERELIN TEST<br>AMERELIN TEST                                                                                                    | s genomgått p<br>Provdatum 1<br>2011-05-25<br>2011-05-25                                 | rov<br>Resultat<br>IG<br>G      |       |    |  |  |  |
| öljande persoi<br>loped Klass II<br>PersonNr<br>199407152389<br>199407152389                                                                                       | ner har rapporterat<br>(3 st.)<br>Namn<br>AMERELIN TEST<br>AMERELIN TEST<br>AMMAMALIA TEST                                                                                             | ts genomgått p<br>Provdatum<br>2011-05-25<br>2011-05-25<br>2011-05-25                    | rov<br>Resultat<br>IG<br>G<br>G |       |    |  |  |  |
| öljande persoi<br>loped Klass II<br>PersonNr<br>199407152389<br>199407152380<br>199406232380                                                                       | ner har rapporterat<br>(3 st.)<br>Namn<br>AMERELIN TEST<br>AMERELIN TEST<br>AMMAMALIA TEST                                                                                             | ts genomgått p<br>Provdatum 1<br>2011-05-25 1<br>2011-05-25 0<br>2011-05-25 0            | rov<br>Resultat<br>IG<br>G<br>G |       |    |  |  |  |
| öljande persoi<br>loped Klass II<br>PersonNr<br>199407152389<br>199407152389<br>199406232380<br>/älj Om du                                                         | ner har rapporterat<br>(3 st.)<br>AMERELIN TEST<br>AMERELIN TEST<br>AMMAMALIA TEST<br>VIII fortsätta                                                                                   | ts genomgått p<br>Provdatum  <br>2011-05-25  <br>2011-05-25  <br>2011-05-25              | rov<br>Resultat<br>IG<br>G<br>G |       |    |  |  |  |
| öljande persoi<br>toped Klass II<br>PersonNr<br>199407152389<br>199407152389<br>199406232380<br>/älj Om du<br>Uppgift                                              | ner har rapporterat<br>(3 st.)<br>AMERELIN TEST<br>AMERELIN TEST<br>AMMAMALIA TEST<br>VIII fortsätta                                                                                   | r genomgått p<br>Provdatum<br>2011-05-25<br>2011-05-25<br>2011-05-25                     | rov<br>Resultat<br>IG<br>G<br>G |       |    |  |  |  |
| öljande persoi<br>toped Klass II<br>PersonNr<br>199407152389<br>199407152389<br>199406232380<br>/älj Om du<br>Uppgift<br>O Byt provi                               | ner har rapporterat<br>(3 st.)<br>AMERELIN TEST<br>AMERELIN TEST<br>AMMAMALIA TEST<br>vill fortsätta<br>anordnare/provdati                                                             | ts genomgått p<br>Provdatum<br>2011-05-25<br>2011-05-25<br>2011-05-25<br>0<br>2011-05-25 | rov<br>Resultat<br>IG<br>G<br>G |       |    |  |  |  |
| öljande persoi<br>loped Klass II<br>PersonNr<br>199407152389<br>199406232380<br>Jälj Om du<br>Uppgift<br>O Byt prov.<br>O Rapporte                                 | ner har rapporterat<br>(3 st.)<br>AMERELIN TEST<br>AMERELIN TEST<br>AMMAMALIA TEST<br>VIII fortsätta<br>anordnare/provdatu<br>ra annan behörigh                                        | um<br>et                                                                                 | rov<br>Resultat<br>IG<br>G<br>G |       |    |  |  |  |
| röljande persoi<br>Noped Klass II<br>PersonNr<br>199407152389<br>199406232380<br>/älj Om du<br>Uppgift<br>C Byt prov.<br>C Rapporte<br>C Byt prov.                 | ner har rapporterat<br>(3 st.)<br>Namn<br>AMERELIN TEST<br>AMERELIN TEST<br>AMMAMALIA TEST<br>VIII fortsätta<br>anordnare/provdatu<br>ra annan behörighe<br>förrättare                 | um<br>et                                                                                 | rov<br>Resultat<br>IG<br>G<br>G |       |    |  |  |  |
| Följande persoi<br>Moped Klass II<br>PersonNr<br>199407152389<br>199407152389<br>199406232380<br>/älj Om du<br>Uppgift<br>O Byt provi<br>O Rapporte<br>O Byt provi | ner har rapporterat<br>(3 st.)<br>MAMNA<br>AMERELIN TEST<br>AMERELIN TEST<br>AMMAMALIA TEST<br>VIII fortsätta<br>anordnare/provdatu<br>ra annan behörighe<br>förrättare<br>ra för prov | um<br>et                                                                                 | rov<br>Resultat<br>IG<br>G<br>G |       |    |  |  |  |

#### Gå vidare i e-tjänsten

Om du vill rapportera kunskapsprov för flera deltagare, har du möjlighet att gå vidare i etjänsten genom att välja något av valen som visas på bekräftelsesidan:

- Byt provanordnare/provdatum om du är rapportör för flera provanordnare eller om du vill byta provdatum.
- Rapportera andra provtyper om provanordnaren har tillstånd för flera behörigheter och som du också är rapportör för.
- Byt provförrättare om du vill rapportera fler deltagare för samma behörighet men ange en annan provförrättare.
- Rapporter fler om du vill rapportera fler deltagare för samma behörighet och provförrättare.

eller

Logga ut (eller välj en annan länk i vänstermenyn)

#### Godkända prov

Ett bevis om förarbevis ska skrivas ut till eleven. Klicka på länken Hämta bevis om förarbevis. Du har som mest 7 dagar på dig att skriva ut ett bevis efter rapporteringen. Läs mer under Hämta bevis om förarbevis.

**OBS!** Ska du rapportera in godkänt prov för **både** terränghjuling och snöskoter för en elev samma dag? Rapportera då det ena provet först och skriv ut det beviset, innan du rapporterar in det andra provet.

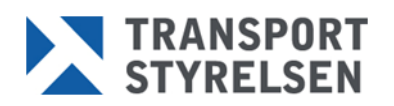

### Sök rapporterade prov

Tjänsten Sök rapporterade prov visar de prov för förarbevis som du har rapporterat till Transportstyrelsen via e-tjänsten.

#### Steg 1 - Sök rapporterade prov

Klicka på länken Sök rapporterade prov.

- 1. Om du har möjlighet att rapportera prov för flera provanordnare måste du först välja för vilken provanordnare du vill söka på. Välj provanordnare i rullisten.
- 2. Fyll i elevens personnummer och klicka på Nästa.

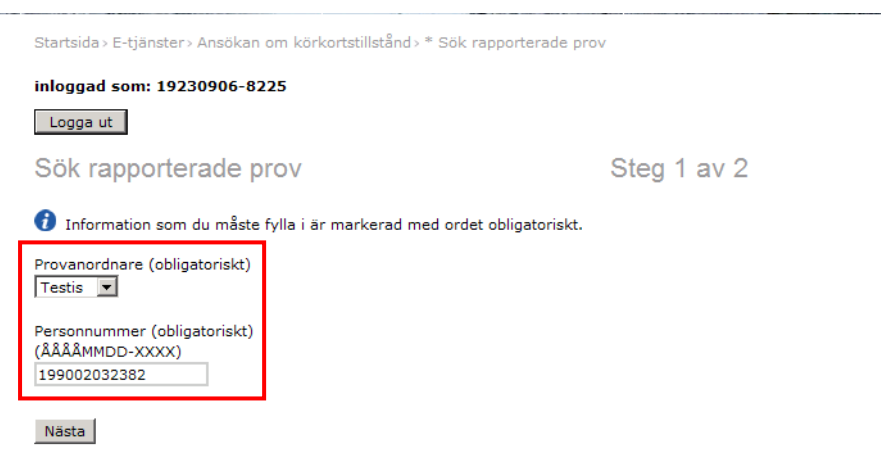

Bild 17 Sök rapporterade prov, Steg 1 – Sök rapporterade prov

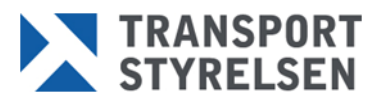

#### Steg 2 - Sök rapporterade prov (sökresultat)

Om det finns ett rapporterat prov för provanordnaren visas det. Annars visas ett meddelande om att information saknas.

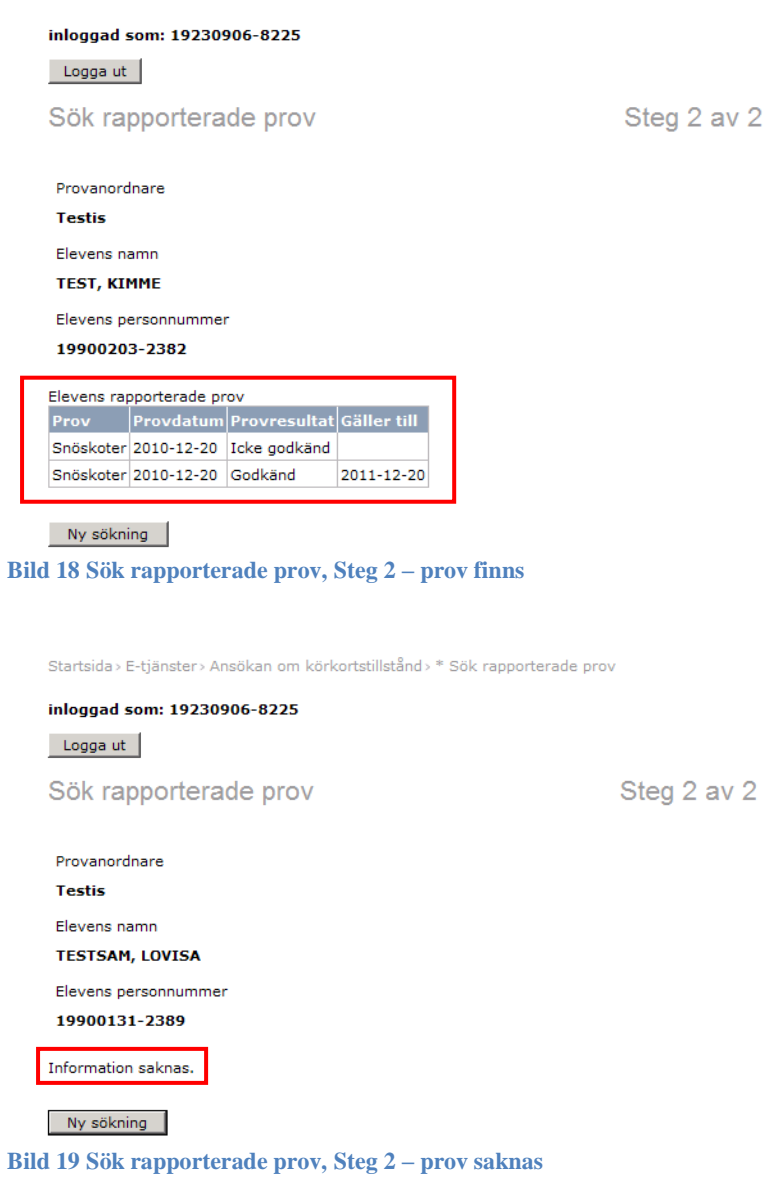

Klicka på Ny sökning, Logga ut eller välj en annan länk i vänstermenyn.

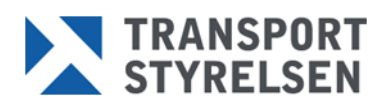

### Hämta bevis om förarbevis

När ett godkänt kunskapsprov för förarbevis har rapporterats till Transportstyrelsen och behörigheten har registrerats i vägtrafikregistret, ska eleven få ett bevis på det, helst direkt i handen. Ha därför som vana att skriva ut beviset så snart du kan efter rapporteringen. Du har som mest 7 dagar på dig att skriva ut beviset och det kan bara skrivas ut **en** gång.

Länken Hämta bevis om förarbevis kan endast öppnas av dig som är rapportör eller provförrättare för kunskapsprov förarbevis.

Innan du börjar, kontrollera att du har en skrivare ansluten till datorn!

#### Steg 1 - Hämta bevis om förarbevis

Klicka på länken Hämta bevis om förarbevis.

Om du har möjlighet att rapportera kunskapsprov för flera provanordnare måste du först välja den som du vill skriva ut bevis för. Klicka på Nästa.

| Startsida > E-tjänster > Ansökan om körkortstillstånd > * Hämta bevis | s om förarbevis |
|-----------------------------------------------------------------------|-----------------|
| inloggad som: 19230906-8225                                           |                 |
| Logga ut                                                              |                 |
| Hämta bevis om förarbevis                                             | Steg 1 av 2     |
| Provanordnare (obligatoriskt)                                         |                 |
|                                                                       |                 |
| C Testis                                                              |                 |
| C Test Fe                                                             |                 |

TRANSPORT STYRELSEN

### Steg 2 – Hämta bevis om förarbevis (sökresultat)

Fyll i personnummer för en elev och klicka på Sök. Om det finns ett bevis att hämta för personen, visas länken Skriv ut bevis. Klicka på länken.

Steg 2 av 2

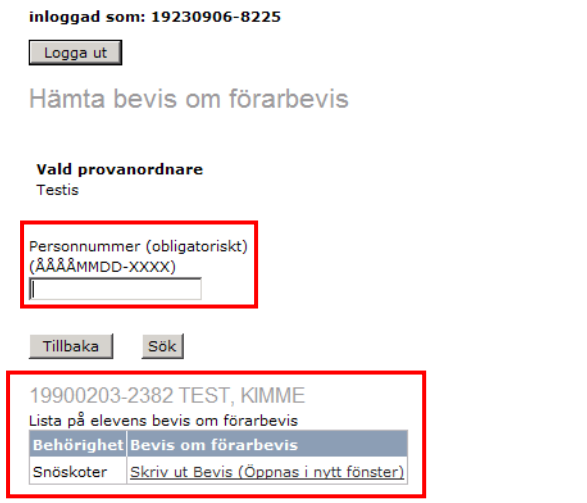

Bild 21 Hämta bevis om förarbevis – bevis finns att hämta

Ett PDF-dokument med elevens bevis om förarbevis öppnas (OBS! Kräver att gratisprogrammet Adobe Reader finns installerat på datorn). För att skriva ut dokumentet, klicka på skriv ut-ikonen eller välj "Skriv ut" under Arkivmenyn i Adobe Reader.

Observera att när du klickar på länken Skriv ut bevis, loggas beviset som utskrivet. Det innebär att om du avbryter utskriften eller om utskriften misslyckas av någon annan anledning, kan du **inte** hämta beviset igen. Kontakta i det fallet Transportstyrelsens kundtjänst för körkortsfrågor på 0771-81 81 81. De kan i **undantagsfall** hjälpa till med att skicka ett bevis till eleven.

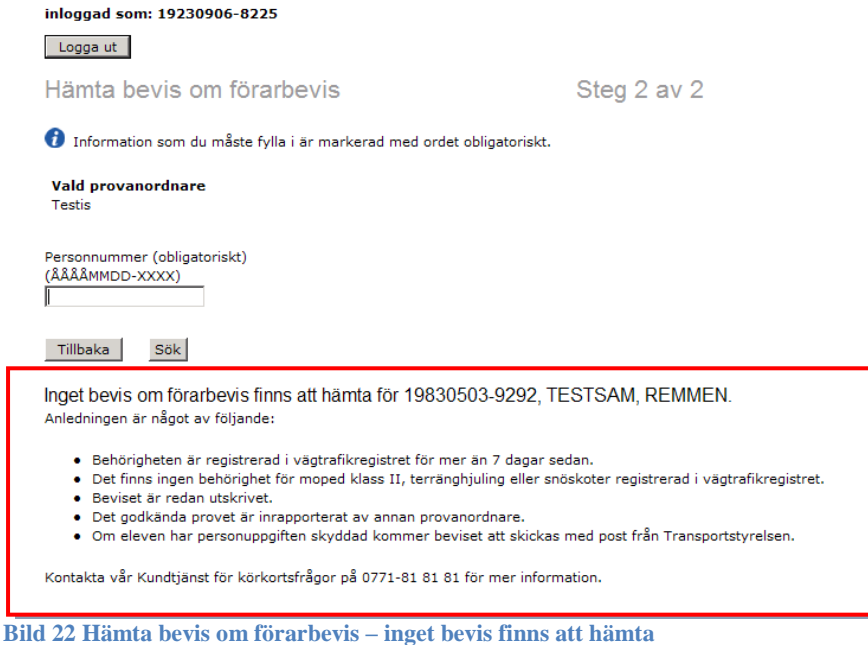

Fyll i nytt personnummer för ny sökning. Om du vill byta provanordnare, klicka på Tillbaka. eller

Logga ut (eller välj en annan länk i vänstermenyn).

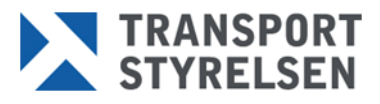